## Transaction Images Quick Reference Guide

## **GETTING STARTED**

Transaction Images are available for checks cleared on MUFG Bank.

Access MUFG Exchange using the following link: <u>https://sso.mufgamericas.com</u>

At the Sign On page enter User ID and passcode.

## To View a Transaction Image

- Select the **Reports** tab.
- 2 Select Balance and Transaction Reporting from the drop-down menu.

| <b>()</b> M | IUFG    | MUFG Exchange    |                                   |                   |
|-------------|---------|------------------|-----------------------------------|-------------------|
| <b>f</b>    | Paym    | ents & Transfers | Reports 1                         |                   |
|             |         | (2               | Balance and Transaction Reporting | Download          |
| Actio       | n Items |                  | eStatements                       | Image Search      |
| ADMIN       | STRATIO | N                | Legacy Reports                    | Report Management |
| PAYME       | NT      |                  | Wire Transaction Report           |                   |
|             |         |                  |                                   |                   |

**3** From the Account Summary screen, click on the **Account Number**. The transaction details screen will display.

| I Accounts                                                          | Current Day Cash                        | Account Groups               | Custom Report                          | ing Transac                                                                                         | tion Search                                                                              |                                                                                          |                                                                                          |                                                                                                    |
|---------------------------------------------------------------------|-----------------------------------------|------------------------------|----------------------------------------|----------------------------------------------------------------------------------------------------|------------------------------------------------------------------------------------------|------------------------------------------------------------------------------------------|------------------------------------------------------------------------------------------|----------------------------------------------------------------------------------------------------|
|                                                                     |                                         |                              |                                        |                                                                                                    |                                                                                          |                                                                                          | Refresh Bala                                                                             | inces 12/02/2020 11:                                                                                |
| Deposit Accou<br>* The totals sho                                   | unts<br>own reflect the subset of items | s displayed in the current v | view.                                  |                                                                                                    |                                                                                          |                                                                                          | Opening Ledg<br>306,552.2                                                                | ger Current Availat<br>28 520,048.7                                                                 |
| Filter Select fi                                                    | ields -                                 | ]                            |                                        |                                                                                                    |                                                                                          |                                                                                          |                                                                                          | All Accounts                                                                                        |
|                                                                     | nber                                    |                              |                                        | and Marrie                                                                                          |                                                                                          |                                                                                          |                                                                                          |                                                                                                    |
| ↑ Account Num                                                       |                                         |                              | AC                                     | count name                                                                                          | Closing Le                                                                               | Opening Le                                                                               | Current Le                                                                               | Current Available                                                                                   |
| 1111111111                                                          |                                         |                              | Ger                                    | neral Account                                                                                       | Closing Le<br>42,058.49                                                                  | Opening Le<br>42,058.49                                                                  | Current Le<br>42,058.49                                                                  | Current Available                                                                                   |
| ↑ Account Num<br>1111111111<br>111111113                            |                                         |                              | Ger                                    | eivables Account                                                                                    | Closing Le<br>42,058.49<br>83,881.15                                                     | Opening Le<br>42,058.49<br>83,881.15                                                     | Current Le<br>42,058.49<br>83,881.15                                                     | Current Available \$                                                                                |
| ↑ Account Num<br>1111111111<br>1111111113<br>1111111117             |                                         |                              | Ger<br>Rec                             | reral Account<br>reivables Account<br>rating Account                                                | Closing Le<br>42,058.49<br>83,881.15<br>58,824.86                                        | Opening Le<br>42,058.49<br>83,881.15<br>58,824.86                                        | Current Le<br>42,058.49<br>83,881.15<br>58,824.86                                        | Current Available \$ 84,235.76 128,966.69 139,379.17                                                |
| ↑ Account Num<br>1111111111<br>1111111113<br>1111111117<br>11111111 |                                         |                              | Ger<br>Rec<br>Ope<br>Pay               | retaing Account<br>rel Account<br>retaing Account<br>roll Account                                   | Closing Le<br>42,058.49<br>83,881.15<br>58,824.86<br>25,343.88                           | Opening Le<br>42,058.49<br>83,881.15<br>58,824.86<br>25,343.88                           | Current Le<br>42,058.49<br>83,881.15<br>58,824.86<br>25,343.88                           | Current Available \$\$<br>84,235.76<br>128,966.69<br>139,379.17<br>25,343.88                        |
|                                                                     |                                         |                              | Rec<br>Ope<br>Pay<br>Rec               | reivables Account<br>reivables Account<br>roll Account<br>roll Account<br>eivables Account          | Closing Le<br>42,058.49<br>83,881.15<br>58,824.86<br>25,343.88<br>55,893.98              | Opening Le<br>42,058.49<br>83,881.15<br>58,824.86<br>25,343.88<br>55,893.98              | Current Le<br>42,058.49<br>83,881.15<br>58,824.86<br>25,343.88<br>55,893.98              | Current Available \$                                                                                |
|                                                                     |                                         |                              | Ger<br>Rec<br>Ope<br>Pay<br>Rec<br>Ven | evables Account eivables Account roll Account eivables Account eivables Account dor Account         | Closing Le<br>42,058.49<br>83,881.15<br>58,824.86<br>25,343.88<br>55,893.98<br>40,549.92 | Opening Le<br>42,058.49<br>83,881.15<br>58,824.86<br>25,343.88<br>55,893.98<br>40,549.92 | Current Le<br>42,058.49<br>83,881.15<br>58,824.86<br>25,343.88<br>55,893.98<br>40,549.92 | Current Available &<br>84.235 76<br>128.966 69<br>139.379.17<br>25.343.88<br>79.927.84<br>62.195.43 |
|                                                                     |                                         |                              | Ger<br>Rec<br>Ope<br>Pay<br>Rec<br>Ven | ecount wante<br>neral Account<br>evables Account<br>rall Account<br>eivables Account<br>dor Account | Closing Le<br>42,058.49<br>83,881.15<br>58,824.86<br>25,343.88<br>55,893.98<br>40,549.92 | Opening Le<br>42,058.49<br>83,881.15<br>58,824.86<br>25,343.88<br>55,893.98<br>40,549.92 | Current Le<br>42,058.49<br>83,881.15<br>58,824.86<br>25,343.88<br>55,893.98<br>40,549.92 | Current Available \$\$                                                                              |

(continued)

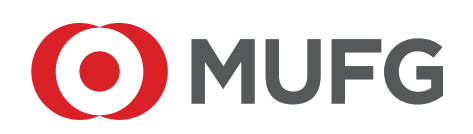

Under the Image column, click on the Image Icon to view the image.

**Note:** Controls below the image allow the image to be flipped, rotated, saved, printed and zoomed in or out.

| ← Receivables Accou                  | nt - 1111111113 - USD                      |                |                                    |                     |                                    |                                                |            |      |
|--------------------------------------|--------------------------------------------|----------------|------------------------------------|---------------------|------------------------------------|------------------------------------------------|------------|------|
| Balances as of<br>Transactions As Of | 08/31/20XX 09:47:34<br>08/31/20XX 09:47:34 |                |                                    | ĺ                   | New Another Acco<br>1111111113 - R | ount<br>eceivables Account - US                | 3D         | •    |
| Opening Ledger<br>Current Available  | 4,052,315.88<br>4,067,456.74               | Opening<br>One | Available 4,052,315<br>Day Float 0 | .68<br>.00 Total Co | Current                            | t Ledger 4,067,496<br>sements 14,100<br>Debits | .74        | 4    |
| CD Presentments - Early Amount       | -                                          |                |                                    |                     | 4                                  | [                                              | Last 7 Day | rs + |
| All Post Date Status                 | Transaction Description                    | Amount         | Bank Reference                     | Cuctomer Reference  | Image                              | Transaction Detail                             |            | ¢    |
| Viewing 0-0 of 0 records             |                                            |                |                                    |                     | Display 50                         | per page < Page                                | 1 • 0      | 15   |

## To Search for a Check Image

The Image Search features searches bank statements for a check image.

Note: All required fields are marked with an asterisk. (\*)

- 1 Select **Reports** from the menu bar.
- 2 Select Image Search from the Reports menu. The Image Search screen displays.

| <b>MUFG</b> MUFG Exchange |                                   |                   |
|---------------------------|-----------------------------------|-------------------|
|                           | Reports 1                         |                   |
|                           | Balance and Transaction Reporting | Download          |
| Action Items              | eStatements 2                     | Image Search      |
| ADMINISTRATION            | Legacy Reports                    | Report Management |
| PAYMENT                   | Wire Transaction Report           |                   |

- **3** Select **Check** from the **Image Type** drop-down menu. The screen will display with the appropriate fields.
- **4** Select an account from the **Account** drop down menu.
- **5** Select the **Calendar Icon t** to select the date(s) to search.
- 6 Select the **Serial Number** and **Amount**, if applicable. These fields allow for additional search criteria using the drop-down menus.

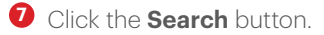

| * Image Type<br>Check 3             | ~                            |       |
|-------------------------------------|------------------------------|-------|
| * Account 4<br>General Account - 11 | 1111111 - MUFGNY - MUFG Bank |       |
| * Date                              |                              |       |
| 9/29/20XX - 11/28/20XX              |                              | (5) 🚞 |
| Serial Number 6                     |                              | _     |
| is equal to                         | ~                            |       |
| Amount (6)                          |                              |       |
| is equal to                         | ~                            |       |
|                                     |                              |       |
| 054501                              | 7)                           |       |
| SEARCH                              | 9                            |       |

(continued)

**1** If an Image is found, click **Image Retrieval** under the **Actions** field to view the image.

| Actions         | Serial Number | Image Description      | Amount | Date       |
|-----------------|---------------|------------------------|--------|------------|
| Image Retrieval | 6679881       | Image Description Text | 125.99 | 01/02/20XX |